# PubMed生物醫學資料庫

高雄醫學大學圖書資訊處 讀者服務組 張維容 分機:2133轉73 E-mail:<u>erm@kmu.edu.tw</u>

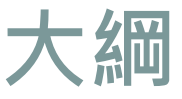

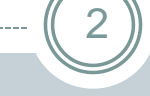

### 1.PubMed簡介

2.PubMed連線方式

3.檢索技巧及範例

4.取得全文

5.書目匯出至Endnote

6.個人化功能

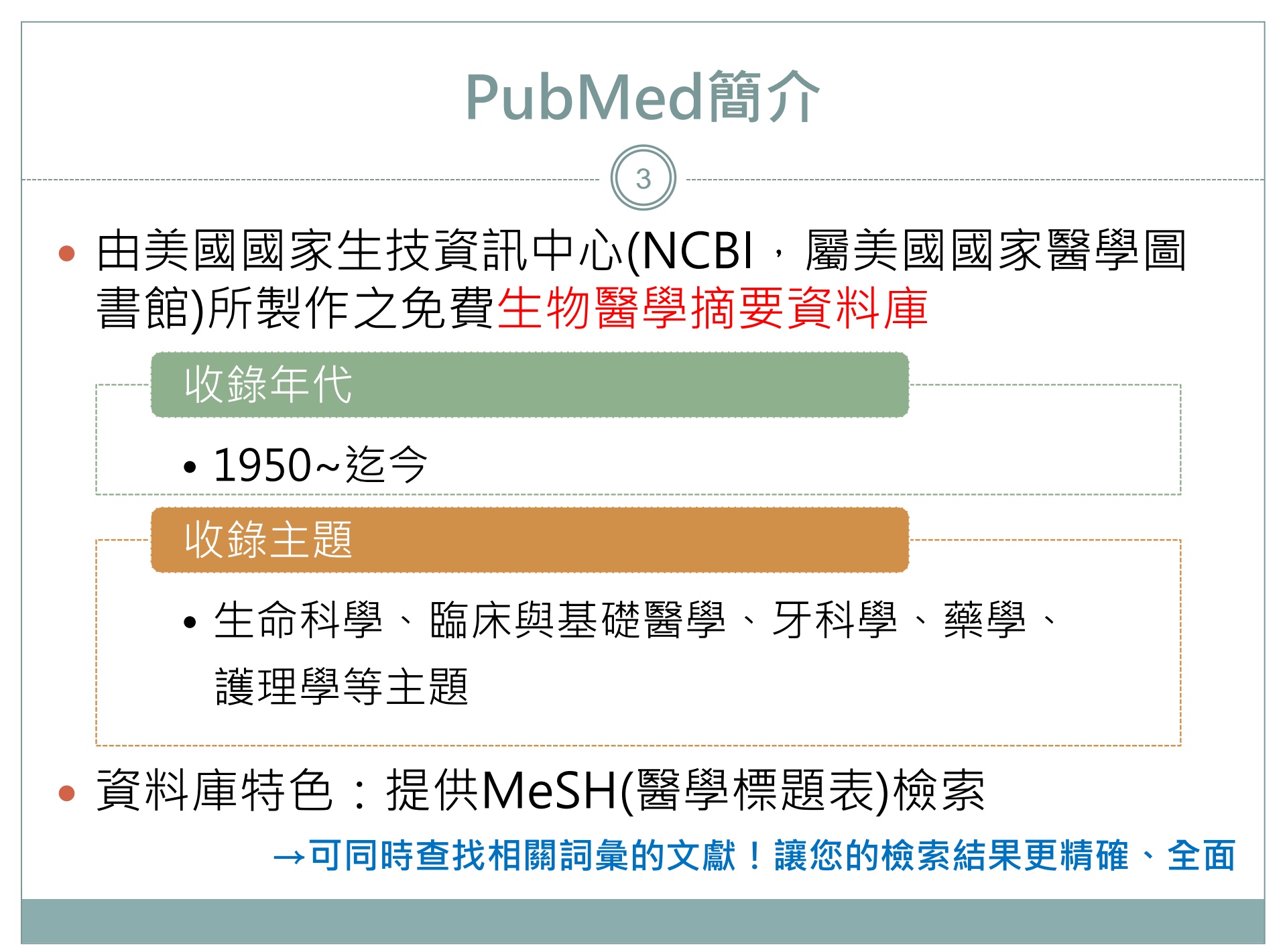

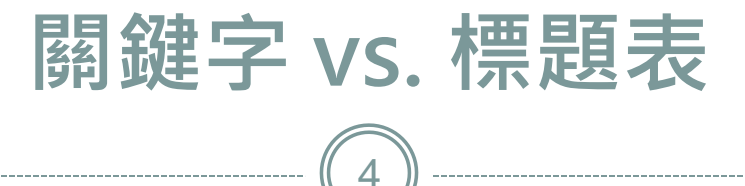

- 協助找出精確符合主題的資料
- 無須煩惱因縮寫、別名而遺漏相關文獻
- 使用同義詞擴大查詢出相關文獻
- 樹枝狀排列
  - o 可以依需求擴展或縮小查詢範圍
  - o 了解標題表的橫向與縱向關聯

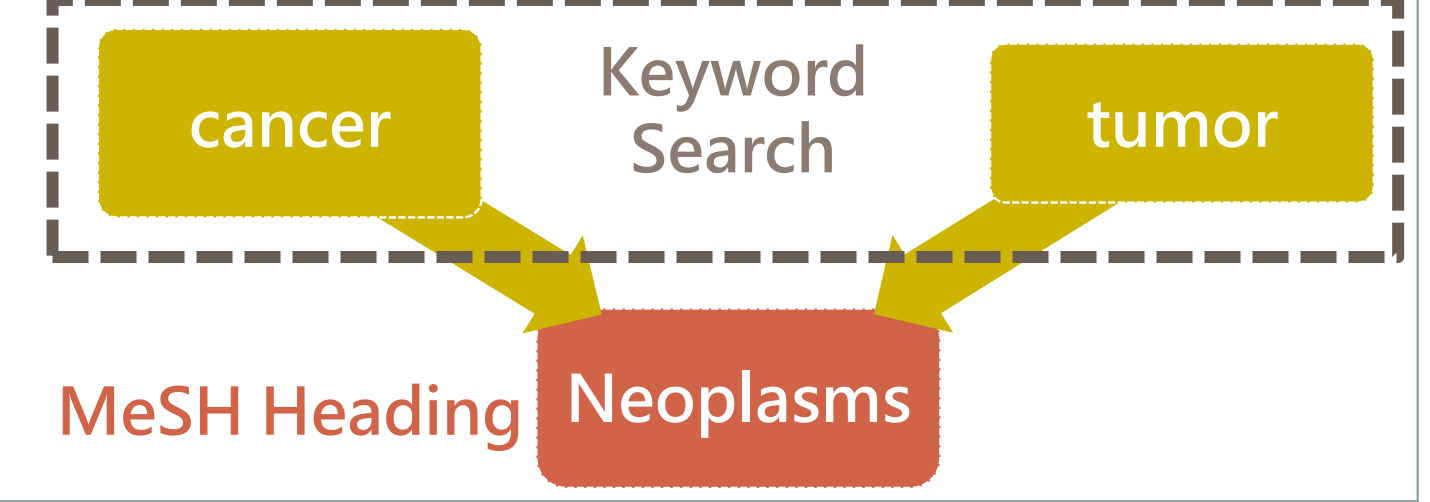

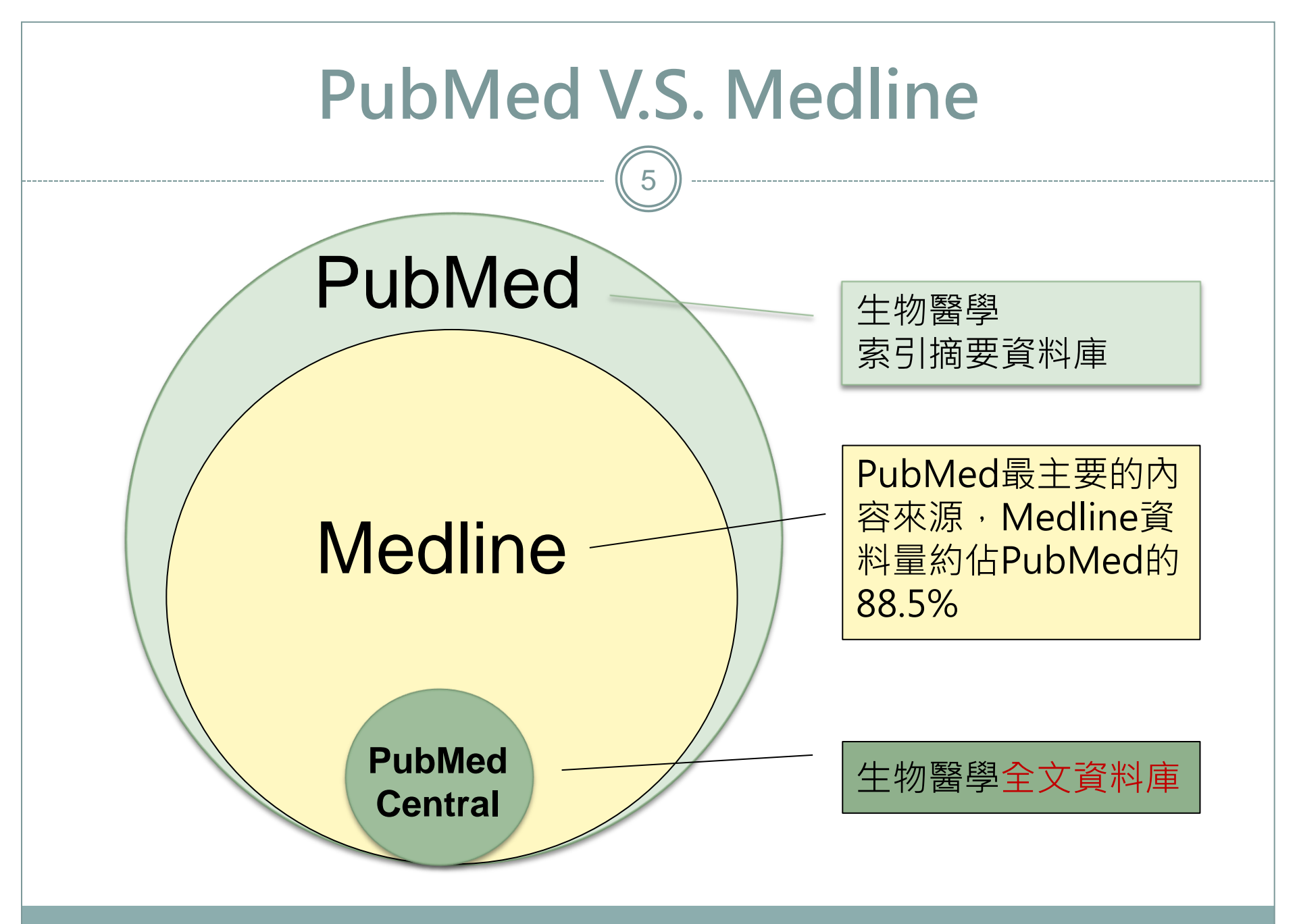

# PubMed連線方式

- 可直接連線:http://www.pubmed.com
- 高雄醫學大學圖書資訊處→電子資源查詢系統→PubMed (※登入ERM後才能取得高醫有購買之全文) Full text links

SEVIE KMU Library FULL-TEXT ARTIC SNCBI Resources 🗹 How To 🖸 fxp60135 My NCBI Sign Out Pub Med.gov PubMed . Search US National Library of Medicine Advanced Help National Institutes of Health In NCBI will begin redirecting all HTTP traffic to HTTPS on Thursday, November 10 at 9 AM EST (2 PM UTC). Read more PubMed PubMed comprises more than 26 million citations for biomedical literature from MEDLINE, life science journals, and online books. Citations may include links to full-text content from PubMed Central and publisher web sites. More Resources Using PubMed PubMed Tools PubMed Quick Start Guide PubMed Mobile MeSH Database Full Text Articles Single Citation Matcher Journals in NCBI Databases PubMed FAQs Clinical Trials Batch Citation Matcher PubMed Tutorials **Clinical Queries** E-Utilities (API) New and Noteworthy Topic-Specific Queries LinkOut PubMed Commons Latest Literature Trending Articles New articles from highly accessed journals PubMed records with recent increases in activity Featured comments Blood (7) β-hydroxy β-methylbutyrate (HMB) supplementation effects on

Integrating project elements: Author @lanDworkin adds links to

|      | 檢索技巧<br>                                           |                                                               |
|------|----------------------------------------------------|---------------------------------------------------------------|
| 檢索技巧 | 使用說明                                               | 範例                                                            |
| 布林邏輯 | 在關鍵詞間加入 <mark>大寫</mark> AND(交集)、<br>OR(聯集)、NOT(差集) | lung AND cancer<br>cancer OR tumor                            |
| 括號   | 當關鍵詞組間的結合有先後順序,<br>可用()包覆,括號內先運算                   | lung AND (cancer OR<br>tumor)                                 |
| 切截   | 右切截(*),代表0到多個字元<br>左右切截(?),代表1個字元                  | diabet*可搜尋到<br>diabetes、diabetic<br>wom?n可搜尋到<br>woman、women  |
| 引號   | 關鍵詞包含多個字且是專有名詞,<br>不想被拆開查詢時可使用""                   | "social welfare"<br>不會搜尋到social worker -<br>andwelfare policy |

# 限制檢索條件

8

| S NCBI Resource                                                        | es ☉ How To ☉                                                                                                    | <u>Out</u>  |
|------------------------------------------------------------------------|----------------------------------------------------------------------------------------------------|-------------|
| Publed.gov<br>限制檢索條件                                                   | PubMed       ▼       acupuncture stroke       Search         Create RSS       Create alert       Advanced       跨欄位檢索及檢索歷史       H                                                                                                    | Help        |
| <b>Article types</b><br>Clinical Trial<br>Review                       | Format: Summary - Sort by: Most Recent - Send to - Filter your results:<br>All (833)                                                                                                    |             |
| Systematic Reviews                                                     | Search results Clinical Trial (287)                                                                                                    |             |
| Customize                                                              | Items: 1 to 20 of 833 <<< First < Prev Page 1 of 42 Next > Last >> Infant (1)                                                                                                    |             |
| Text availability<br>Abstract<br>Free full text<br>Full text<br>PubMed | <ul> <li>[Acuuncture combined with swallowing training for post-stroke pysphagia: a</li> <li><u>randomized controlled trial</u>].</li> <li>Feng S, Cao S, Du S, Yin T, Mai F, Chen X, Su X.</li> <li>Zhongguo Zhen Jiu 2016 Apr/36(4):347-50. Chinese</li> </ul>                                                                    |             |
| Commons<br>Reader comments<br>Trending articles                        | PMID: 27352488 個人化設定                                                                                                    | <u>ters</u> |
| Publication<br>dates<br>5 years<br>10 years<br>Custom range            | Instrume       Combined with western medication for mild cognitive disorder after         2.       stroke: a rando- mized controlled trial].         Chen X, Fang J, Shang Y, Ma R, Fang Z, Xuan L, Wu X, Bao Y, Chen S.         Zhongguo Zhen Jiu. 2016 Apr;36(4):337-41. Chinese.         PMID: 27352486         Similar articles |             |
| <b>Species</b><br>Humans<br>Other Animals                              | Therapeutic effect of acupuncture combining standard swallowing training for post-     Download     stroke dysphagia: A prospective cohort study.                                                                                                    | ►<br>CSV    |

| S NCBI Resources 🖸 How To 🖸                                                                       | weiting My NCBI   |
|---------------------------------------------------------------------------------------------------|-------------------|
| PubMed Home More Resources 🔻 Help                                                                 |                   |
| PubMed Advanced Search Builder                                                                    | You Tube) Tutoria |
| ● Filters activated: published in the last 5 years. <u>Clear all</u>                              |                   |
|                                                                                                   |                   |
| (Tuberculosis) AND ("2015/01/01"[Date - Publication] : "3000"[Date - Publication])                |                   |
| Edit                                                                                              | <u>Clear</u>      |
| Builder 限定欄位 關鍵字                                                                                  |                   |
| All Fields Tuberculosis                                                                           | Hide index list   |
| tuberculosis (227326)<br>tuberculosis/100000 (1)<br>tuberculosis/abdominal (1)                    | Next 200          |
| uberculosis/acne (1)<br>與關鍵字 tuberculosis/acquired (1)                                            |                   |
| 相關詞彙 tuberculosis/acute (6)<br>tuberculosis/acute in children (1)                                 |                   |
| tuberculosis/acute miliary (3)<br>tuberculosis/acute septic (1)<br>tuberculosis(acute septic (2)) | Refresh index     |
| AND T Date - Publication T 2015/01/01 to present Show index lis                                   | t                 |
|                                                                                                   |                   |

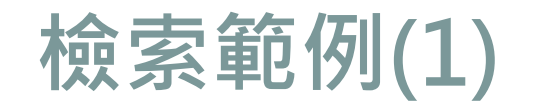

10

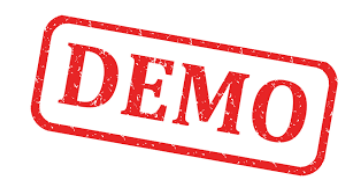

## 1) 2010年以後針對成人男性的愛滋病藥物治療方法

- o 檢索條件: AIDS AND "drug therapy"
- o 限制條件: Publication date、Sex、Ages

| S NCBI Resources 🗹 How                                                                                                    | то 🖂                                                                                                    | <u>Sign in to NCBI</u>                                                                                                    |
|----------------------------------------------------------------------------------------------------|----------------------------------------------------------------------------------------------------|----------------------------------------------------------------------------------------------------|
| Publiced.gov<br>US National Library of<br>Medicine National Institutes<br>of Health<br>NCBI will begin redirecting                         | AIDS AND "drug therapy"     Create RSS Create alert Advanced  all HTTP traffic to HTTPS on Thursday, November 10 at 9 AM EST (2 PM UTC). <u>Read more.</u>                                                                                                    | Search Help                                                                                                    |
| Article types<br>Clinical Trial<br>Review                                                                                                  | Format: Summary - Sort by: Most Recent - Send to -                                                                                                    | Filters: Manage Filters                                                                                                    |
| Customize<br>Text availability<br>Abstract<br>Free full text                                                                               | Search results         Items: 1 to 20 of 17627         << First < Prev                                                                                                    | Results by year                                                                                                    |
| Publication date<br>5 years<br>10 years<br>Custom range                                                                                    | e range       x       ruptions and association with survival in low to middle         01       to VYYY       MM       DD         01       to VYYY       MM       DD                                                                                                    |                                                                                                    |
| Sex<br>Female<br>V Male                                                                                                    | Clear<br>Clear<br>Cl | Adherence to HIV/AIDS antiretroviral therapy<br>among drug us [Iran J Nurs Midwifery Res. 2016]<br>Management of HIV/AIDS in older patients-<br>drug/drug interactions [HIV AIDS (AuckI). 2015] |
| Ages clear<br>Child: birth-18 years<br>Infant: birth-23 months<br>✓ Adult: 19+ years<br>Adult: 19-44 years<br>Aged: 65+ years<br>Customize | Günthard HF, Saag MS, Benson CA, del Rio C, Eron JJ, Gallant JE, Hoy JF, Mugavero MJ, Sax PE,<br>Thompson MA, Gandhi RT, Landovitz RJ, Smith DM, Jacobsen DM, Volberding PA.<br>JAMA. 2016 Jul 12;316(2):191-210. doi: 10.1001/jama.2016.8900.<br>PMID: 27404187 Free PMC Article<br>Similar articles                                                                                                    | [The efficacy of antiviral <b>therapy</b> and <b>drug</b><br>resistance ɛ [Zhonghua Yu Fang Yi Xue Za Zhi]<br>See more                                                                          |

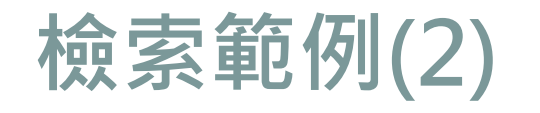

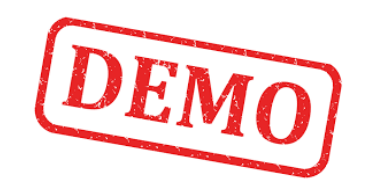

## 2) 高雄醫學大學劉景寬校長發表的文章

#### 跨欄位檢索(Advanced): Author輸入Liu Ching-Kuan、 Affiliation輸入KAOHSIUNG MEDICAL UNIVERSITY

| NCBI Resources 🗹 How To 🗹                                                                                                    | Sign in to NCBI |       |
|----------------------------------------------------------------------------------------------------|-----------------|-------|
| Image: Decision of the second second seco | Search<br>Help  |       |
| NCBI will begin redirecting all HTTP traffic to HTTPS on Thursday, November 10 at 9 AM EST (2 PM UTC). Read more.                                                                                                    |                 |       |
| PubMed                                                                                                    |                 |       |
|                                                                                                    |                 |       |
| Edit                                                                                                    |                 | Clear |
| Builder                                                                                                    |                 |       |
| Author  Liu Ching-Kuan                                                                                                    | Show index list |       |
| AND  Affiliation  KAOHSIUNG MEDICAL UNIVERSITY                                                                                                    | Show index list |       |
| Search or Add to history                                                                                                    |                 |       |
|                                                                                                    |                 |       |

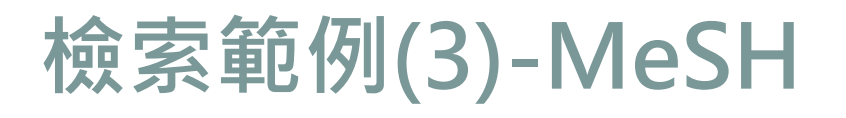

12

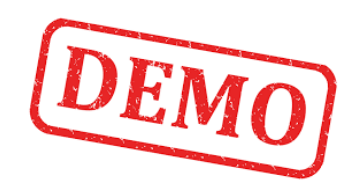

## 3) 肺癌的藥物治療方法

#### o MeSH檢索:輸入lung cancer

| S NCBI Resources 🗹 Ho       | w To 🗹                                                                                                    | Sign in to NCBI                                      |
|-----------------------------|----------------------------------------------------------------------------------------------------|------------------------------------------------------|
| MeSH                        | eSH  Iung cancer Limits Advanced                                                                                                    | Search                                               |
|                             | S NCBI Resources 🗹 How To 🖸                                                                                                    | <u>Sign in to NCBI</u>                               |
| WCBI will begin redirecting | MeSH MeSH Iung cancer<br>Create alert Limits Advanced                                                                                                    | Search Help                                          |
|                             | NCBI will begin redirecting all HTTP traffic to HTTPS on Thursday, November 10 at 9 AM EST (2 PM UTC). Read more.                                                                                                    |                                                      |
|                             | See 10 citations found by citation matching your search:           Post-inhaled corticosteroid pulmonary tuberculosis and pneumonia increases lung cancer in patients with COPD. Wu MF et al. BMC Cancer.           (2016)           Milk consumption in relation to incidence of nasopharyngeal carcinoma in 48 countries/regions. Mai ZM et al. BMC Cancer. (2015)           The effects of pulmonary diseases on histologic types of lung cancer in both sexes: a population-based study in Taiwan. Huang JY et al. BMC Cancer. (2015) | PubMed Search Builder                                |
| _                           | Summary + 20 per page + Send to: +                                                                                                    | Add to search builder AND  Search PubMed             |
|                             | Search results                                                                                                    | You Tube Tutorial                                    |
|                             | Items: 12                                                                                                    | Find related data     ▲       Database: Select     ▼ |
|                             | <ul> <li>Lung Neoplasms</li> <li>Tumors or cancer of the LUNG.</li> </ul>                                                                                                    | Find items                                           |
|                             | DLEC1 protein, human [Supplementary Concept]     RefSeq NM_007337                                                                                                    | Search details                                       |
|                             | Date introduced: June 1, 1999                                                                                                    | cancer[Text Word]                                    |

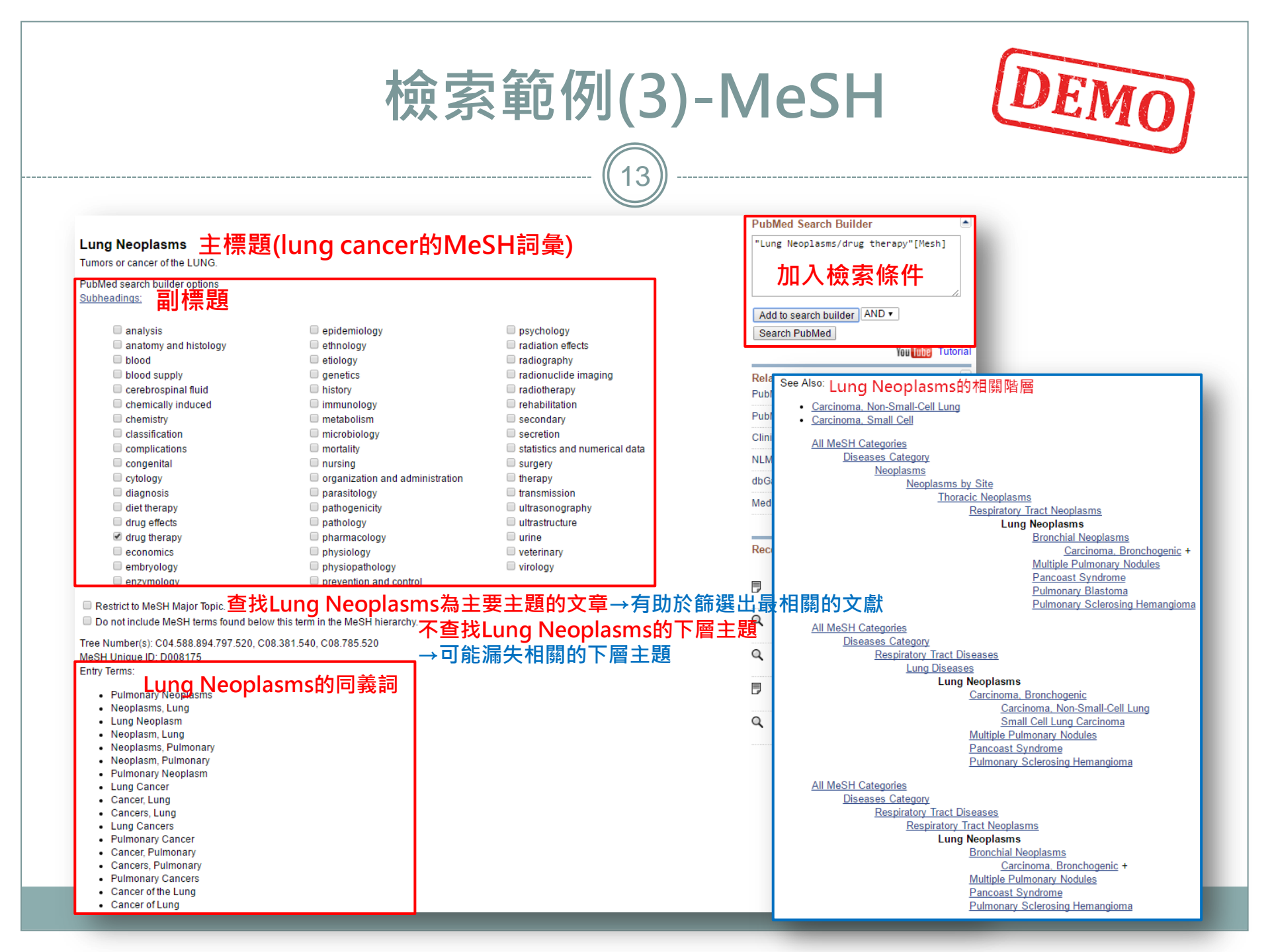

| 檢索範例 | (4)- | MeSH |
|------|------|------|
|------|------|------|

14

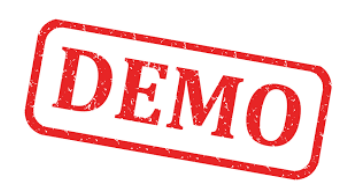

4) 以阿斯匹靈來抑制血液凝固

o MeSH檢索:輸入Aspirin,查詢其藥理作用的血液凝固詞彙

| N<br>M                         | Pharmacologic Action: 藥理作用清單                                                                                                    | fxp60135 My NCBI Sign Out Search Help                            |
|--------------------------------|----------------------------------------------------------------------------------------------------|------------------------------------------------------------------|
| Sui<br>Se                      | MeSH  Platelet Aggregation Inhibitors Create alert Limits Advanced                                                                                                    | Search<br>Help                                                   |
| lte                            | NCBI will begin redirecting all HTTP traffic to HTTPS on Thursday, November 10 at 9 AM EST (2 PM UTC). Read more.                                                                                                    |                                                                  |
| <ul><li>✓</li><li>1.</li></ul> | Summary   20 per page   Send to:                                                                                                    | PubMed Search Builder                                            |
|                                | Search results Items: 6 Selected: 1                                                                                                    | ("Aspirin"[Mesh]) AND "Platelet<br>Aggregation Inhibitors"[Mesh] |
| 2.                             | <ul> <li>Platelet Aggregation Inhibitors</li> <li>Drugs or agents which antagonize or impair any mechanism leading to blood platelet aggregation, whether during the phases of activation and shape change or following the dense-granule release reaction and stimulation of the prostaglandin-thromboxane system Year introduced: 1988</li> </ul> | Add to search builder AND  Search PubMed You tube Tutoria        |
| Í                              | <ul> <li>Platelet Aggregation Inhibitors [Pharmacological Action]</li> <li>2.</li> </ul>                                                                                                    | Find related data     Database:     Select                       |

# 臨床檢索指令懶人包-Clinical Queries

#### S NCBI Resources 🕑 How To 🕑 fxp60135 My NCBI Sign Out Pub Med a DubMod PubMed Clinical Queries US Na Medio Healt PubMed Clinical Queries Results of searches on this page Results of searches on this page are limited to specific clinical research areas. For comprehensive searches, use PubMed directly, Please enter search term(s) Lung Neoplasms Search Clinical Study Categories Medical Genetics 醫學遺傳學 Clinical Study Categories 臨床研究 Systematic Reviews 系統性評論 Category: Diagnosis ۲ Topic: All ۲ This column displays citations filtered to Scope: Narrow . category and scope. These search filters RB et al. See more filter information. Results: 5 of 5414 Results: 5 of 3998 Results: 5 of 38484 - •Therapy(治療) Diagnostic Value of Combining Tumor and Inflammatory Genetic Modifiers of Progression-free Survival in Never-smoking ACDD<sup>4</sup> score: A simple tool for assessing risk of Markers in Lung Cancer. pneumonia after stroke. Lung Adenocarcinoma Patients Treated with First-line TKIs. ●Diagnosis(診斷) Usiı Yoon HI, Kwon OR, Kang KN, Shin YS, Shin HS, Yeon EH, Kwon KY, Kumar S, Marchina S, Massaro J, Feng W, Lahoti S, Selim M, Herzig SJ. Chang IS, Jiang SS, Yang JC, Su WC, Chien LH, Hsiao CF, Lee JH, Chen Hwang I, Jeon YK, Kim Y, et al. J Neurol Sci. 2016 Nov 1; . Epub 2016 Nov 1. CY, Chen CH, Chang GC, et al. ee •Etiology(病因) J Cancer Prev. 2016 Sep; 21(3):187-193. Epub 2016 Sep 30. Am J Respir Crit Care Med. 2016 Sep 26: . Epub 2016 Sep 26 Publ Peri- and postoperative management of stage I-III Non Small № •Prognosis(預後) Expression of P40 and P63 in lung cancers using fine needle Cell Lung Cancer: Which quality of care indicators are evidence-Performance of the Fecal Immunochemical Test for Colorectal Full 1 aspiration cases. Understanding clinical pitfalls and limitations. based? Cancer Screening Using Different Stool-Collection Devices: NC Preliminary Results from a Randomized Controlled Trial. Clinical prediction Lilo MT, Allison D, Wang Y, Ao M, Gabrielson E, Geddes S, Zhang H, Askin Numan RC, Berge MT, Burgers JA, Klomp HM, van Sandick JW, Baas P, Pub NC F. LI QK. Wouters MW Shin HY, Suh M, Baik HW, Choi KS, Park B, Jun JK, Hwang SH, Kim BC, (臨床預測指南) J Am Soc Cytopathol. 2016 May-Jun; 5(3):123-132 Lung Cancer. 2016 Nov; 101:129-136. Epub 2016 Jun 14. Lee CW. Oh JH. et al. Trai Publ Gut Liver. 2016 Nov 15; 10(6):925-931. An Automated Method for Identifying Individuals with a Lung Pre- and postoperative care for stage I-III NSCLC: Which Subrun Data Nodule Can Be Feasibly Implemented Across Health Systems. quality of care indicators are evidence-based? Fusion proteins in head and neck neoplasms: Clinical New implications, genetics, and future directions for targeting. Farjah F, Halgrim S, Buist DS, Gould MK, Zeliadt SB, Loggers ET, Carrell Numan RC, Berge MT, Burgers JA, Klomp HM, van Sandick JW, Baas P, DS Wouters MW Escalante DA, Wang H, Fundakowski CE. EGEMS (Wash DC). 2016 Aug 26; 4(1):1254. Epub 2016 Aug 26. Lung Cancer. 2016 Nov; 101:120-128. Epub 2016 Sep 22. Cancer Biol Ther. 2016 Aug 15; :1-8. Epub 2016 Aug 15. Differentiation of benign and malignant lung lesions: Dual-<i>IL-10 -1082A/G, -592C/A</i>, and -<i>819T/C</i> National Institutes of Health Hematopoietic Cell Transplantation Energy Computed Tomography findings. polymorphisms in association with lung cancer susceptibility: a Late Effects Initiative: Consensus Recommendations for meta-analysis. Subsequent Neoplasms. González-Pérez V, Arana E, Barrios M, Bartrés A, Cruz J, Montero R, González M. Deltoro C. Martínez-Pérez E. De Aguiar-Quevedo K. et al. Morton LM, Saber W, Baker KS, Barrett AJ, Bhatia S, Engels EA, Gadalla Liu I Zheng E Eur J Radiol. 2016 Oct; 85(10):1765-72. Epub 2016 Jul 28 Onco Targets Ther. 2016 Oct 7; 9:6083-6091. Epub 2016 Oct 7. SM, Kleiner DE, Pavletic S, Burns LJ. Biol Blood Marrow Transplant, 2016 Sep 12; . Epub 2016 Sep 12. mASH1 is Highly Specific for Neuroendocrine Carcinomas: An Bevacizumab and wound-healing complications: a systematic Immunohistochemical Evaluation on Normal and Various review and meta-analysis of randomized controlled trials. New and emerging targeted treatments in advanced non-small-Neoplastic Tissues. cell lung cancer. Zhang H, Huang Z, Zou X, Liu T. random allocatic Altree-Tacha D, Tyrrell J, Li F. Oncotarget, 2016 Oct 14; . Epub 2016 Oct 14, Hirsch FR, Suda K, Wiens J, Bunn PA Jr. Arch Pathol Lab Med. 2016 Sep 15: . Epub 2016 Sep 15. Lancet. 2016 Sep 3; 388(10048):1012-24. Epub 2016 Sep 1. See all (3998) See all (5414) See all (38484)

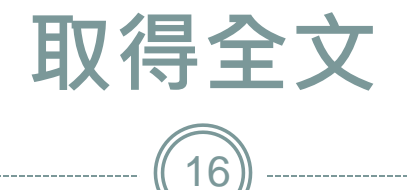

| Format: Abstract -                                                                                                    |             | Send to - 取得个                                                      | $\overline{\mathbf{v}}$ |
|----------------------------------------------------------------------------------------------------|-------------|--------------------------------------------------------------------|-------------------------|
| Oncology (Williston Park) 2016 Jul 30(7):601-12                                                                                                    |             | Full text links 부자 1 · · · ·                                       |                         |
| Attacking a Moving Target: Understanding Pesistance and Managing Progressi                                                                                                    | on in E(    | CEP-Positive Lung                                                  | iry                     |
| Cancer Patients Treated With Tyrosine Kinase Inhibitors.                                                                                                    |             |                                                                    |                         |
| Levy BP, Rao P, Becker DJ, Becker K.                                                                                                    | 記得          | 安透過電子資源宣詞系統理結到Publ                                                 | ned ·                   |
| Abstract                                                                                                    |             | 才能取得高醫有購買的全文喔!                                                     |                         |
| Multiple randomized studies have demonstrated improved response rates, progression-free survival, and quali                                                                                                    | ty or me to | r ueaunent-naive,                                                  |                         |
| advanced-stage adenocarcinoma patients harboring sensitizing EGFR mutations when they are treated with ty                                                                                                    | rosine ki   | Publication Types, MeSH Terms, Substances                          |                         |
| compared with chemotherapy. Despite improved outcomes with these agents, the majority of patients will ever                                                                                                    | tually de   | Publication Types                                                  |                         |
| subsequent clinical progression. Recently, there has been a firmer understanding of the molecular mechanism                                                                                                    | s of the r  | Review the level                                                   | of<br>ncer 20141        |
| a consequence of treatment, most notably the identification of a second-site EGER mutation, 1790m, while the<br>subsequent treatment decisions, disease progression can be beterogeneous, and there are several competing | theraper    |                                                                    |                         |
| decisions must consider this clinical heterogeneity, factoring in the pace of disease growth, lung cancer-related                                                                                                    | symptor     | MeSH Terms getitinib re<br>Adenocarcinoma/drug therapy* lin Exp Pa | sistance<br>athol. 2015 |
| presence of T790M mutations. Herein, we review the available literature addressing these competing strategie                                                                                                    | s and att   | Adenocarcinoma/drug trierapy<br>Adenocarcinoma/enzymology          | ung                     |
| treatment practices, including the emerging role of T790M-directed therapies.                                                                                                    |             | Adenocarcinoma/genetics [JAMA O                                    | ncol. 2015]             |
| Comment in                                                                                                    | 4           | Adenocarcinoma/pathology                                           |                         |
| Management of Resistance to EGFR TKI-Targeted Therapy of Lung Cancer: Lessons in Monitoring Cancer Evol                                                                                                    | ution. [C   | Ant LinkOut - more resources                                       | ]                       |
| 2016]                                                                                                    |             | Dis Full Text Sources                                              |                         |
| PMID: 27432364                                                                                                    |             | Dru UBM Medica LLC                                                 |                         |
| [PubMed - indexed for MEDLINE] Free full text                                                                                                    |             | <u>Hu</u>                                                          |                         |
| 🚰 🍛 👫                                                                                                    |             | Lur Medical                                                        |                         |
|                                                                                                    |             | Lung Cancer - Genetic Alliance                                     |                         |
| Publication Types, MeSH Terms, Substances 了解此文的重點(*代表偏重的主                                                                                                    | =題)         | Lur Cancer Chemotherapy - MedlinePlus Health Infor                 | mation                  |
|                                                                                                    |             | Mu Lung Cancer - MedlinePlus Health Information                    |                         |
| LinkOut-more resources 史多可能取侍至又的官迫(可能須付費)                                                                                                    |             | Ne                                                                 |                         |
|                                                                                                    |             | Pro Miscellaneous                                                  |                         |
| 都迎透迴國際期刊又獻傳遞服務(Kapid ILL)取得免費全又                                                                                                    | !           | Qui NCI CPTAC Assay Portal                                         |                         |
|                                                                                                    |             | Ra                                                                 |                         |
|                                                                                                    |             | Re Libraries                                                       |                         |
|                                                                                                    |             | LinkOut Holdings                                                   |                         |
|                                                                                                    |             |                                                                    |                         |

# 書目匯出至Endnote

weiting My NCBI Sign Out

#### SNCBI Resources 🖸 How To 🖸

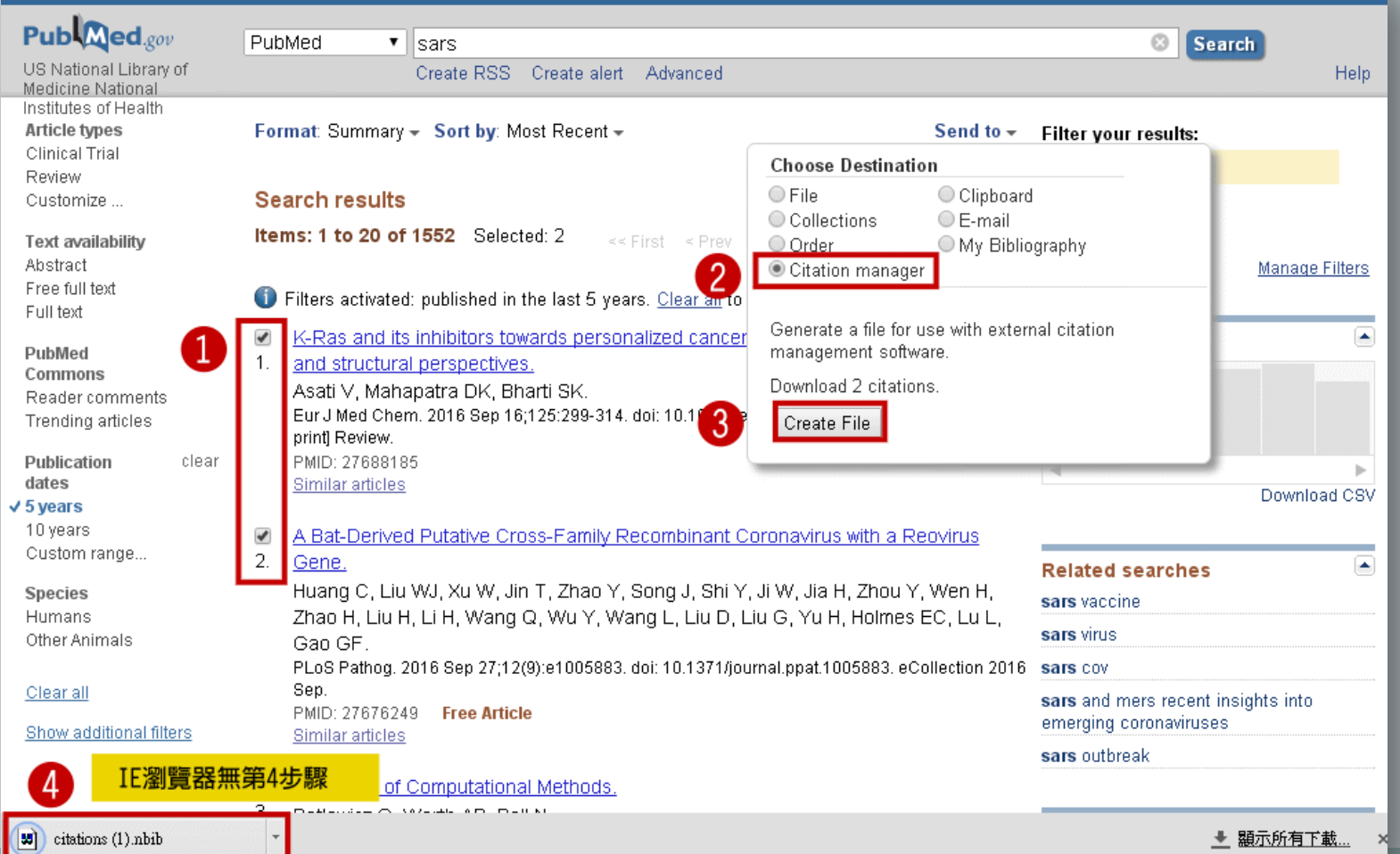

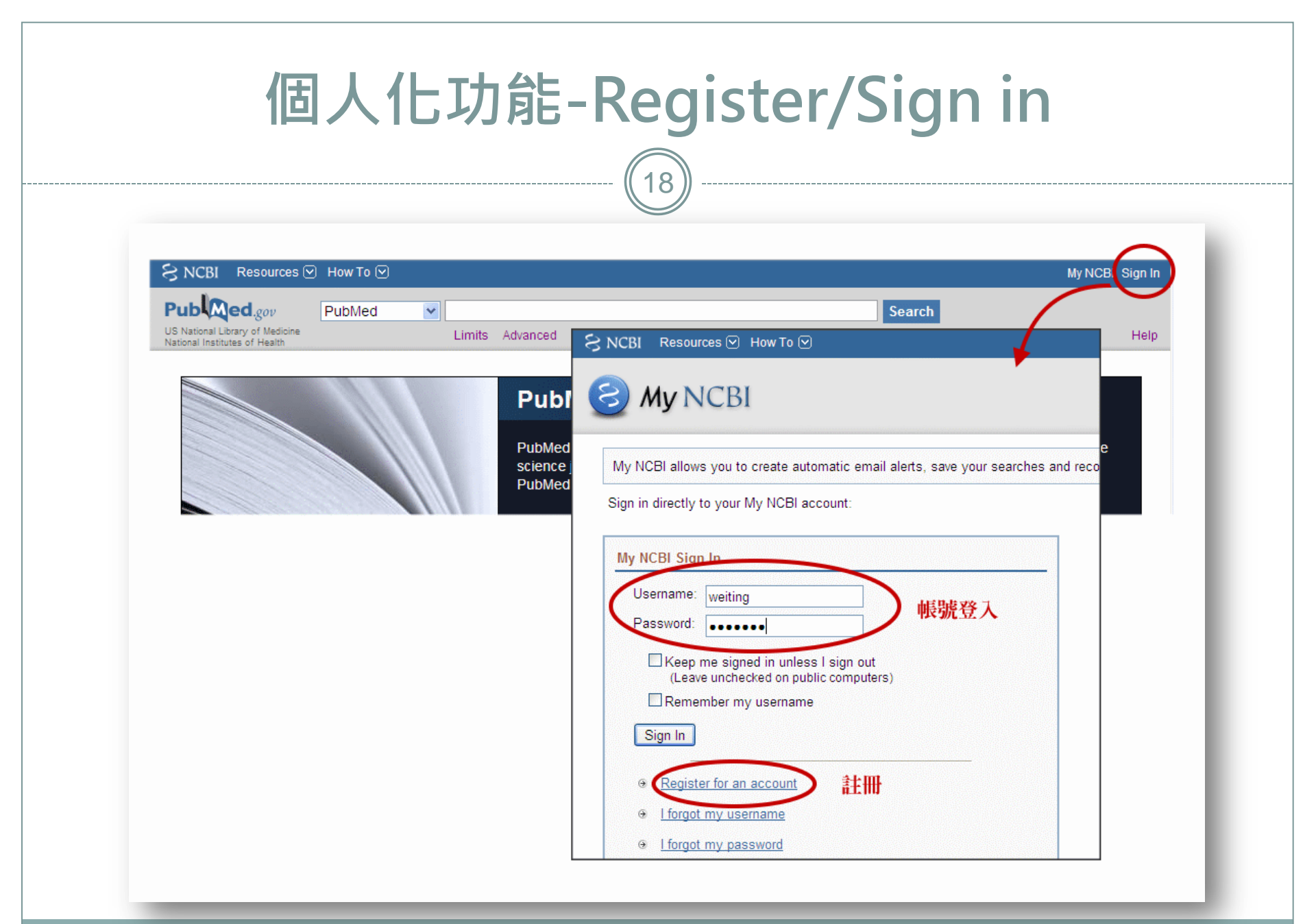

#### 個人化功能-Save Searches 19 SNCBI Resources 🖸 How To 🖸 fxp60135 My NCBI Sign Out Pub Med.gov My NCBI » Saved Searches PubMed AIDS AND "drug therapy" US National Library of Create RSS Create alert Advance Help Medicine National Institutes of Health Your PubMed search () NCBI will begin redirecting all HTTP traffic to HTTPS on Thursday, November 10 at Name of saved search: AIDS drug therapy 檢索策略名稱 O Article types Format: Summary - Sort by: Most Recent -Search terms: AIDS AND "drug therapy" Clinical Trial Review Search results Customize ... Items: 1 to 20 of 5661 Text availability Test search terms Abstract Free full text Filters activated: Publication date from 2010/01/01 Full text Filters: From 2010/01/01, Male, Adult: 19+ years CSV Risk factors for unstructured treatment interi Publication dates clear 1. income countries 5 years Would you like e-mail updates of new search results? McMahon JH, Spelman T, Ford N, Greig J, Me 10 years No. thanks. AIDS Res Ther. 2016 Jul 11:13:25. doi: 10.1186/s From 2010/01/01 Yes, please. 自動寄送新進書目 ۲ PMID: 27408611 Free PMC Article clear Similar articles Sex Female E-mail: wjchang@kmu.edu.tw (change) Male Antiretroviral Drugs for Treatment and Preve 2. Recommendations of the International Antiv clear Ages Schedule: Günthard HF, Saag MS, Benson CA, del Rio Child: birth-18 years Thompson MA, Gandhi RT, Landovitz RJ, Sm Infant: birth-23 months Frequency: Monthly • JAMA. 2016 Jul 12;316(2):191-210. doi: 10.1001/j; Adult: 19+ years PMID: 27404187 Free PMC Article Adult: 19-44 years Which day? the first Sunday ۳ Similar articles Aged: 65+ years Customize ... Formats: Report format: Summary • Number of items:

Send at most:

5 items

Send even when there aren't any new results

|                                                        |              | 個人化功                                         | 能-Ma                     | na         | ge Fi                  | lters                                                                        |
|--------------------------------------------------------|--------------|----------------------------------------------|--------------------------|------------|------------------------|------------------------------------------------------------------------------|
|                                                        |              |                                              | (20) -                   |            |                        |                                                                              |
|                                                        |              |                                              |                          |            |                        |                                                                              |
| S NCBI R                                               | esources 🛾   | ) How To 🕑                                   |                          |            |                        | fxp60135 My NCBI Sign Out                                                    |
|                                                        | l.gov        | PubMed   AIDS AND "drug therap               | py"                      |            |                        | Search                                                                       |
| NCBI w     Article type:     Clinical Trial     Review |              | You are mana                                 | ging filters for: PubMed | Choos      | se another databa      | Filters he se: PubMed (3 active)                                             |
| Customize<br>Text availat<br>Abstract                  | - 巳部<br>Your | 定的分類<br>PubMed filter list                   | Create custom filter     | 可選<br>Brow | 擇的分類<br>wse/Search for | PubMed Filters                                                               |
| Free full text<br>Full text                            | Activo       | Name                                         | Turne                    | Selec      | t category:            |                                                                              |
| Publication<br>5 years                                 |              | Clinical Trial                               | Standard filter          | 11         | ⊙ Popular O Li         | inkOut OProperties OLinks                                                    |
| 10 years                                               |              | Kaohsiung Medical University Library, Taiwan | Standard filter          | Searc      | ch with terms (option  | nal):                                                                        |
| Sex                                                    |              | Kaohsiung Medical University Library, Taiwan | Standard provider icon   | II         |                        | Search                                                                       |
| Female<br>/ Male                                       |              |                                              |                          | Active     | e Name                 | Description                                                                  |
| Ages                                                   |              |                                              |                          |            | Clinical Trial         |                                                                              |
| Infant: birth-1                                        |              |                                              |                          |            | English                |                                                                              |
| Adult: 19+ y Adult: 19-44                              |              |                                              |                          |            | English & Humans       |                                                                              |
| Aged: 65+ y<br>Customize                               |              |                                              |                          |            | Free Full Text         | links to web accessible full text articles (all<br>available free of charge) |
|                                                        |              |                                              |                          |            | Full Text              | links to Web accessible full text articles (some may require subscription)   |
|                                                        |              |                                              |                          |            |                        |                                                                              |

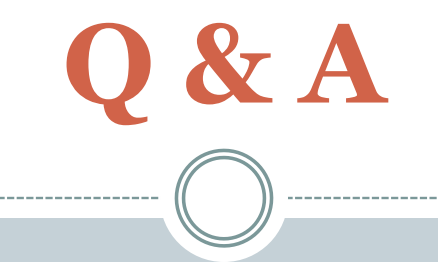

# 若有電子資源使用問題 請電洽分機:2133轉65或73 E-mail: <u>erm@kmu.edu.tw</u> 或至圖書館3F後棟辦公室